## TV and Radio Transcripts

Most news transcripts available through MU Libraries databases are in Lexis-Nexis Academic. You **cannot save links** to individual items in this database. The **next-best solution** is to provide students with a link to the database and instruct students to do a search that will produce only the desired transcript.

1. Find the transcript you want your students to read. Select and copy a few lines of text from the transcript.

| LexisNexis <sup>®</sup> Academic                                                                           |                                       | Start   Sign Out   Contact Us   Help       |  |
|----------------------------------------------------------------------------------------------------|---------------------------------------|--------------------------------------------|--|
| Easy Search™ - TV and Radio 🛐 > (Last weekend, as tens of thousan (87) >                                   | Document (9/87)                       |                                            |  |
| Search Sources                                                                                             |                                       | Results I                                  |  |
| View Full with Indexing 💌                                                                                  |                                       | Narrow Search Go                           |  |
| ¢ 9                                                                                                    | of 87 🍦                               | Next Steps Edit Search 💽 🚱                 |  |
| HARDEST HIT HURRICANE DEVASTATES THE                                                                       |                                       |                                            |  |
|                                                                                                    |                                       | k                                          |  |
|                                                                                                    |                                       |                                            |  |
| (Off Camera) Last weekend, as tens of thousands of people field Ne                                         | w Orleans, after being ordered t      | o evacuate, one woman said I don't have    |  |
| lose what they have. Hurricane Katrina, no exception. Here's ABC's Ste                                     | ⊆opy                                  | tely affect close who can least afford to  |  |
| STEVE OSUNSAMI, ABC NEWS                                                                                   |                                       |                                            |  |
| (Vaice Over) Katries was especially equal on the paper. In New Orleans                                     | Y Yahoo!                              | out the process line. The conversation     |  |
| on the lowest land, south of Lake Ponchartrain, where the water is up                                      | Search Google for "Last weekend, a"   | ow the poverty line. The very poorest live |  |
|                                                                                                    | This Frame                            |                                            |  |
| JOANNE MURPHY, LOCAL RESIDENT                                                                              | View Selection Source                 |                                            |  |
| It's just a thing that that always happens. The ones that have th                                          | Properties                            | than anything else                         |  |
| its, its just a thing that, that always happens. The ones that have th                                     | le least seem like they le hit hardel | than anything else.                        |  |
| STEVE OSUNSAMI                                                                                             |                                       |                                            |  |
| (Voice Over) Rebuilding will be extremely difficult. Most of these families have no insurance of any kind. |                                       |                                            |  |
| TIMOTHY ANDREWS, LOCAL RESIDENT                                                                            |                                       |                                            |  |
| Don't nobody give me any kind of assistance, I'm just going to have to                                     | try to do it piece by piece, wood     | by wood, paycheck by paycheck.             |  |
| STEVE OSUNSAMI                                                                                             |                                       |                                            |  |
|                                                                                                    |                                       | 📧 🖪 Hits: 1 of 7 🗈 💌                       |  |

2. Return to the Lexis-Nexis search screen. Paste the copied text into the search box and enclose it in quotation marks. Check the box for TV and Radio Broadcast Transcripts. Select the appropriate date range.

| LexisNexis® Acad       | emic                                                                                                    | Start   Sign Out   Contact Us   Help 🖉                                                  |
|------------------------|----------------------------------------------------------------------------------------------------|-----------------------------------------------------------------------------------------|
| Search Sources         | ss   People                                                                                                    |                                                                                         |
| Easy Search™ Power Sea | The Consul Country 2                                                                                                    | Terms and Conditions                                                                    |
| Enter Search Terms     | "Last weekend, as tens of thousands of people<br>fied New Orleans, after being ordered to<br>evacuate, one woman said I don't have a car. I<br>can't afford to rent one. I have to stay. It always<br>seems the case." | Use of this service is subject to<br><u>Terms and Conditions</u><br>Related Links       |
| Search Within          | Major U.S. and World Publications     Major World Publications (non-English)     Company     News Wire Services     SEC Filings     TV and Radio Broadcast Transcripts     I Legal                                     | Links > Academic Portal How do I? > Know where to start? View Tutorials                 |
| Specify Date           | Blogs      Previous 5 years     Nov 13 2002 To Nov 13 2007      All available dates     Today                                                                                                    | Selecting Sources     Working with Results     More  Related Products     Cooperacional |
|                        | Date is<br>Date is before<br>Date is after<br>Date is between<br>Previous week<br>Previous month                                                                                                    | Statistical     Welcome to the     completely redesigned                                |
| Done                   | Previous 3 months<br>Previous 6 months<br>Previous 2 year<br>Previous 2 years<br>Previous 10 years<br>Previous                                                                                                    | For more information, visit<br>www.lexisnexis.com/<br>academicmioration                 |

- 3. Run the search and make sure the search only produces the transcript you want.
- 4. Copy the URL from the browser URL address box.
- 5. In your Blackboard course, paste the link in the External Link area (or other content area, your assignment, your syllabus, etc.). Add notes telling the students exactly how to run the search.

| CONNECT to MIZZOU<br>learning communities                                                                                                    | University of Missouri-Columbia                                                                                                    |
|----------------------------------------------------------------------------------------------------|----------------------------------------------------------------------------------------------------|
| Blackboard My Mizzou Resources                                                                                                    |                                                                                                    |
| Add External Link                                                                                                    |                                                                                                    |
| External Link Information                                                                                                    |                                                                                                    |
| Name         Katrina transcript - follow instructions below           URL         http://proxy.mul.missouri.edu:2048/login?url=                                                                                                    |                                                                                                    |
| Text         Normal       Image New Roman         Image New Roman       Image New Roman         Image New Roman       Image Ne |                                                                                                    |
| The link will take you to the Lexis-Nexis search screen.<br>Check the box for "TV and Radio Broadcast Transcripts."<br>Select the date range "Previous 5 years."<br>In the big search box, paste the following, including the quotation marks:<br>"Last weekend, as tens of thousands of people fled New Orleans, after being ordered to evacuate, one woman said<br>I don't have a car. I can't afford to rent one."                                                                                                    |                                                                                                    |
| mente d'a the disconte et a                                                                                                    | Link and a start of the link of the link o |